# CTF 关于ZIP解题过程

# 原创

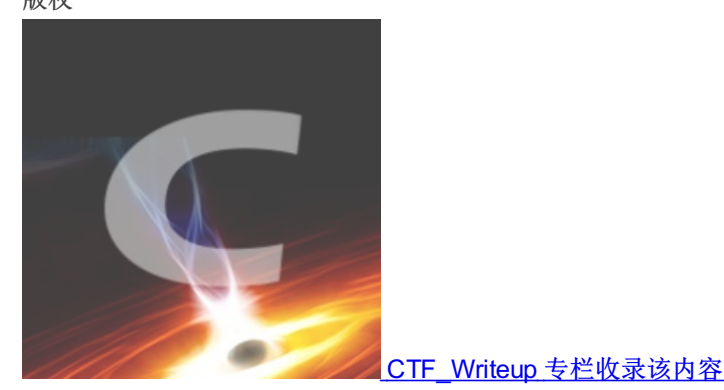

32 篇文章 4 订阅 订阅专栏

## CTF 关于ZP解题

### 1.伪加密类型

| ·          |                 |               |        |
|------------|-----------------|---------------|--------|
| 🖀 Blog.zip | 2019/3/24 20:40 | WinRAR ZIP 压缩 | 390 KB |

打开之后是两张图片,一张未加密,一张已加密。

| 名称        | 大小      | <b></b> | 奕型     | 惨改时间          | CRC32    |
|-----------|---------|---------|--------|---------------|----------|
| II        |         |         | 本地磁盘   |               |          |
| 🖻 b.png * | 207,670 | 204,652 | PNG 文件 | 2019/3/21 20: | 0268F447 |
| 🖻 a.png   | 226,792 | 193,603 | PNG 文件 | 2019/3/21 21: | E3197921 |

利用WinHex打开

🇱 WinHex - [Blog.zip]

🚟 File Edit Search Navigation View Tools Specialist Options Window Help

然后在谷歌上找到大佬关于zip格式的介绍

#### b.压缩源文件目录区:

50 4B 01 02: 目录中文件文件头标记(0x02014b50)

3F 00: 压缩使用的 pkware 版本

14 00: 解压文件所需 pkware 版本

00 00: 全局方式位标记 (有无加密,这个更改这里进行伪加密,改为09 00打开就会提示有密码了)

08 00: 压缩方式

5A 7E: 最后修改文件时间

接下来进行对比,看是否属于伪加密

| 000613F0 | 1B | FF            | Α4         | 7F | 00 | 50 | 4B | 01 | 02 | 3F            | 00 | 14 | 00 | 00 | 00 | 08 | Ϋ́¤ | PK    | ?     |       |
|----------|----|---------------|------------|----|----|----|----|----|----|---------------|----|----|----|----|----|----|-----|-------|-------|-------|
| 00061400 | 00 | 9A            | <b>A</b> 8 | 75 | 4E | 21 | 79 | 19 | E3 | 43            | F4 | 02 | 00 | E8 | 75 | 03 | š"  | uN!y  | ãCô   | èu    |
| 00061410 | 00 | 05            | 00         | 24 | 00 | 00 | 00 | 00 | 00 | 00            | 00 | 20 | 00 | 00 | 00 | 00 |     | Ş     |       |       |
| 00061420 | 00 | 00            | 00         | 61 | 2E | 70 | 6E | 67 | 0A | 00            | 20 | 00 | 00 | 00 | 00 | 00 |     | a.png | J     |       |
| 00061430 | 01 | 00            | 18         | 00 | F1 | EΒ | Α4 | AB | E6 | $\mathbf{DF}$ | D4 | 01 | 4B | 2В | 72 | AB |     | ñë¤∢  | κæßÔ  | K+r«  |
| 00061440 | E6 | $\mathbf{DF}$ | D4         | 01 | 7F | 14 | 29 | AB | E6 | $\mathbf{DF}$ | D4 | 01 | 50 | 4B | 01 | 02 | æßÔ | ) <   | κæßÔ  | PK    |
| 00061450 | ЗF | 00            | 14         | 00 | 09 | 00 | 08 | 00 | 15 | A6            | 75 | 4E | 47 | F4 | 68 | 02 | ?   |       | ul    | NGôh  |
| 00061460 | 6C | 1F            | 03         | 00 | 36 | 2B | 03 | 00 | 05 | 00            | 24 | 00 | 00 | 00 | 00 | 00 | 1   | 6+    | \$    |       |
| 00061470 | 00 | 00            | 20         | 00 | 00 | 00 | 66 | F4 | 02 | 00            | 62 | 2E | 70 | 6E | 67 | 0A |     | fć    | b b   | .png  |
| 00061480 | 00 | 20            | 00         | 00 | 00 | 00 | 00 | 01 | 00 | 18            | 00 | 62 | 8D | E7 | 68 | E4 |     |       | ]     | o çhä |
| 00061490 | DF | D4            | 01         | 2F | 10 | E2 | 68 | E4 | DF | D4            | 01 | 6A | 72 | 8A | 8B | E1 | ßÔ  | / âhà | ißÔ : | jrŠ∢á |
| 000614A0 | DF | D4            | 01         | 50 | 4B | 05 | 06 | 00 | 00 | 00            | 00 | 02 | 00 | 02 | 00 | AE | ßÔ  | PK    |       | 8     |
| 000614B0 | 00 | 00            | 00         | F5 | 13 | 06 | 00 | 00 | 00 |               |    |    |    |    |    |    |     | õ     |       |       |

通过对比,发现确实属于伪加密。所以将09改为00即可。

总结:从504B0102开始数十位数便能查看是否是伪加密。

# CRC是个校验码 10

这个题是CRC32碰撞,首先有不会的就百度、谷歌。 通过查找发现需要CRC32碰撞的脚本和安装pathon。 一:安装CRC32 Tools

E README.md

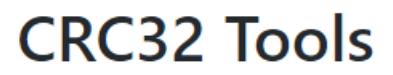

build failing coverage 100% Code Health 31158

工具地址

二: 安装pathon

# Python\_官方电脑版\_华军纯净下载

版本: 3.7.2 for Windows 大小: 24.19MB 更新: 2019-02-12 环境: WinAll 立即下载

https://blog.csdn.net/qq\_43431158

因为要翻墙,去官网下载会特别慢,下载这个没有病毒,也可以用。 还有下载好之后,最好找一下这个版本的安装教程。 安装3.7.2pathon的教程

# D:\>cd crc32 D:\crc32>

### 打开下载好的压缩包:

| 名称           | 大小  | 压缩后大小 | 类型   | 修改时间          | CRC32    |
|--------------|-----|-------|------|---------------|----------|
| 1.           |     |       | 本地磁盘 |               |          |
| 2.txt *      | 6   | 18    | 文本文档 | 2019/3/19 20: | 127F1984 |
| 3.txt *      | 6   | 18    | 文本文档 | 2019/3/19 20: | 4FA83D   |
| 📄 flag.txt * | 102 | 114   | 文本文档 | 2019/3/19 20: | 7F01762D |
| 🖹 1.txt *    | 6   | 18    | 文本文档 | 2019/3/19 20: | 7F616EE3 |

记录下1.2.3的CRC32值 利用碰撞的语法:

python crc32.py reverse "你的crc32密文"

| D:\crc32>python crc32.py reverse "0X7F616EE3" |
|-----------------------------------------------|
| 4 bytes: {0xfc, 0xf3, 0x48, 0x10}             |
| verification checksum: 0x7f616ee3 (OK)        |
| alternative: 06iBmA (OK)                      |
| alternative: 2GAaYT (OK)                      |
| alternative: 4BH2ir (OK)                      |
| alternative: 8LCPd9 (OK)                      |
| alternative: AGtKKP (OK)                      |
| alternative: Dbvk8f (OK)                      |
| alternative: ECiJJ3 (OK)                      |
| alternative: Hp2U49 (OK)                      |
| alternative: M9CXCK (OK)                      |
| alternative: TrCiM1 (OK)                      |
| alternative: WoYVfy (OK)                      |
| alternative: _eO5jQ (OK)                      |
| alternative: aHGrpU (OK)                      |
| alternative: eLZsq6 (OK)                      |
| alternative: k3y2Hh (OK)                      |
| alternative: kCECM8 (OK)                      |
| alternative: 161PcW (OK)                      |
| alternative: m6paxN (OK)                      |
| alternative: pymQwW (OK)                      |
| alternative: xo4nzk (OK)                      |
| alternative: you_ar (OK)                      |
| 破解1.flag                                      |
|                                               |

| D:\crc32>python crc32.py reverse  | "0x127F1984" |
|-----------------------------------|--------------|
| 4 bytes: {0x0c, 0xa9, 0xe2, 0xfd} |              |
| verification checksum: 0x127f1984 | (OK)         |
| alternative: 1IuEfu (OK)          |              |
| alternative: 7P3JWG (OK)          |              |
| alternative: 8_mKpP (OK)          |              |
| alternative: ATZP_9 (OK)          |              |
| alternative: K_XabT (OK)          |              |
| alternative: MZQ2Rr (OK)          |              |
| alternative: O76Mgs (OK)          |              |
| alternative: SxjLss (OK)          |              |
| alternative: TamrYX (OK)          |              |
| alternative: ZnrBeV (OK)          |              |
| alternative: bFsVOt (OK)          |              |
| alternative: cF2gTm (OK)          |              |
| alternative: e_the_ (OK)          |              |
| alternative: kPkXYQ (OK)          |              |
| alternative: lIlfsz (OK)          |              |
| alternative: n8DEGo (OK)          |              |
| alternative: oTvYX2 (OK)          |              |
| alternative: swYuHv (OK)          |              |
| 破解2.flag                          |              |

4 bytes: {0x7e, 0xfa, 0xeb, 0x0a} verification checksum: 0x4fa83d8c (OK) alternative: ØKjFzu (OK) alternative: 3ka59e (OK) alternative: AwZr1l (OK) alternative: CK\_lhq (OK) alternative: DRXRBZ (OK) alternative: LXN1Nr (OK) alternative: PFpQ6n (OK) alternative: RzuOos (OK) alternative: UcrqEX (OK) alternative: a5Dvga (OK) alternative: bXb8Iy (OK) alternative: cDlUSt (OK) alternative: lK2Ttc (OK) alternative: mKseoz (OK) alternative: nViZD2 (OK) alternative: ruFvTv (OK) :!--破解3.flag-->

接下来,找到有意义或连贯的的英语词语。 通过查找发现有几个有意义的词语。

e\_the\_ you\_ar

一开始以为答案就应该是: flag{you\_are\_the\_},但提交还是错误。

通过查找,发现漏了一种可能,就是**特殊字符**。

CRC32和MD5加密都是不可逆的,也就是说加密之后是不能反过来看我之前的内容。所以有的大佬就将常见的词(例如 A,B,C。。。)写成了一个脚本,通过一个一个对比来破解出之前的密文。

\_

-

```
permitted_characters = set(
map(ord, 'abcdefghijklmnopqrstuvwxyzABCDEFGHIJKLMNOPQRSTUVWXYZ01234567890_')) # \w
```

上面便是大佬脚本中的常见词,接下来我们自己添加一些特殊字符。

```
=permitted_characters = set(
map(ord, 'abcdefghijklmnopqrstuvwxyzABCDEFGHIJKLMNOPQRSTUVWXYZ0123456789!,.;0_')) # \w
```

可以看到我自己添加了;/,!等这些特殊符号。(还有一点不要在最后面加特殊字符,会有问题,最好在0前面加)。

再次破解1.2.3.flag 发现3中出现有意义的词语。

| D:\crc32>python crc32.py reverse           | "0x4FA83D8C" |
|--------------------------------------------|--------------|
| 4 bytes: {0x7e, 0xfa, 0xeb, 0x0a}          |              |
| verification checksum: 0x4fa83d8c          | (OK)         |
| alternative: ,hEjj1 (OK)                   |              |
| alternative: .83Y7h (OK)                   |              |
| alternative: ØKjFzu (OK)                   |              |
| alternative: 3ka59e (OK)                   |              |
| alternative: 3w.i8q (OK)                   |              |
| alternative: 6R,IKG (OK)                   |              |
| alternative: ;,ZkXE (OK)                   |              |
| alternative: ;awV5M (OK)                   |              |
| alternative: AwZr1l (OK)                   |              |
| alternative: CK_lhq (OK)                   |              |
| alternative: DRXRBZ (OK)                   |              |
| alternative: H,oAJA (OK)                   |              |
| alternative: I,.pQX (OK)                   |              |
| alternative: I0a,PL (OK)                   |              |
| alternative: LXN1Nr (OK)                   |              |
| alternative: PFpQ6n (OK)                   |              |
| alternative: QgopD; (OK)                   |              |
| alternative: RzuOos (OK)                   |              |
| alternative: UcrqEX (OK)                   |              |
| alternative: Zl,pbO (OK)                   |              |
| alternative: a5Dvga (OK)                   |              |
| alternative: bXb8Iy (OK)                   |              |
| alternative: best!! (OK)                   |              |
| alternative: cDlUSt (OK)                   |              |
| alternative: f,CHMJ (OK)                   |              |
| alternative: lK2Ttc (OK)                   |              |
| alternative: mKseoz (OK)                   |              |
| alternative: nViZD2 (OK)                   |              |
| alternative: ruFvTv (OK)                   |              |
| alternative: z.2t4B (OK)在这里插入 <sup>。</sup> | 代码片          |

best!!

所以把之前的拼凑起来。

flag{you\_are\_the\_best!!}

所以这样便把CRC32碰撞的题给做出了咯。

2: GIF图片修复

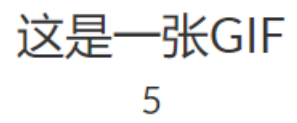

题目已经提示这是一张GIF

- -----

| 🗃 flag.zip | 2019/3/30 9:32  | WinRAR ZIP 压缩 | 91 KB  |
|------------|-----------------|---------------|--------|
| - 5 1      |                 |               |        |
|            |                 |               |        |
|            |                 |               |        |
|            |                 |               |        |
| 🖻 flag.gif | 2019/3/26 19:14 | GIF 文件        | 95 KB  |
| 🖬 flag gif | 2010/2/26 10:14 | CIE + +       | 1 1/12 |
| nag.gn     | 2019/3/20 19:14 | OIF X1+       | I KB   |

猜想一下flag肯定会隐藏在95KB里面(毕竟几个字母都占几KB)

flag.gif 无法打开此文件。

https://blog.csdn.net/ag\_43431158

点击图片,但无法打开。 用winhex打开。

| U   | L  | 2   | 3             | 4  | 5   | 6             | 1  | 8   | 9             | А          | В   | С             | D  | Е  | E.            | ANSI ASCII                         |
|-----|----|-----|---------------|----|-----|---------------|----|-----|---------------|------------|-----|---------------|----|----|---------------|------------------------------------|
| 39  | 61 | F4  | 01            | 86 | 01  | 87            | 00 | 00  | 94            | 50         | 63  | 94            | 51 | 63 | 94            | 9aô † ‡ "Pc"Qc"                    |
| 52  | 63 | 93  | 53            | 64 | 93  | 54            | 65 | 93  | 54            | 64         | 91  | 54            | 64 | 90 | 53            | Rc"Sd"Te"Td'Td S                   |
| 64  | 90 | 52  | 63            | 90 | 52  | 63            | 90 | 52  | 62            | 90         | 51  | 62            | 90 | 50 | 63            | d Rc Rc Rb Qb Pc                   |
| 90  | 50 | 63  | 90            | 50 | 63  | 8F            | 51 | 64  | 8F            | 51         | 63  | 8F            | 51 | 62 | 8F            | Pc Pc Qd Qc Qb                     |
| 51  | 62 | 8F  | 51            | 62 | 8F  | 51            | 61 | 8F  | 51            | 61         | 8F  | 51            | 61 | 90 | 51            | Qb Qb Qa Qa Qa Q                   |
| 61  | 91 | 51  | 61            | 90 | 51  | 61            | 90 | 50  | 61            | 8F         | 50  | 61            | 90 | 50 | 61            | a`Qa Qa Pa Pa Pa                   |
| 90  | 50 | 61  | 90            | 50 | 61  | 91            | 50 | 61  | 92            | 50         | 61  | 92            | 4F | 62 | 93            | Pa Pa'Pa'Pa'Ob"                    |
| 4 F | 62 | 94  | 4F            | 61 | 93  | 4F            | 60 | 92  | 4F            | 60         | 90  | 51            | 60 | 90 | 51            | Ob"Oa"O`'O` Q` Q                   |
| 60  | 90 | 52  | 60            | 90 | 52  | 5F            | 90 | 52  | 5F            | 90         | 52  | 5F            | 8E | 51 | 60            | ` R` R_ R_ R_ŽQ`                   |
| 8E  | 50 | 61  | 8E            | 51 | 61  | 8E            | 51 | 61  | 8E            | 51         | 62  | 8E            | 52 | 62 | 8E            | ŽPaŽQaŽQaŽQbŽRbŽ                   |
| 52  | 62 | 8D  | 53            | 62 | 8D  | 53            | 62 | 8C  | 53            | 61         | 8C  | 53            | 60 | 8B | 53            | Rb Sb Sb@Sa@S` <s< td=""></s<>     |
| 61  | 8A | 53  | 61            | 89 | 52  | 60            | 8A | 51  | 5F            | 8C         | 4F  | 5F            | 8D | 4F | 5F            | aŠSa‰R`ŠQ_ŒO_ O_                   |
| 8F  | 4E | 5F  | 8E            | 4E | 5E  | 8C            | 4C | 5C  | 8B            | 4B         | 5B  | 8B            | 4B | 58 | 8C            | N ŽN^ŒL\ <k[<kxœ< td=""></k[<kxœ<> |
| 4 F | 56 | 90  | 52            | 53 | 93  | 55            | 4F | 99  | 5A            | 55         | A1  | 60            | 54 | AC | 65            | ov RS"UO™ZU;`T¬e                   |
| 5A  | в5 | 67  | 5B            | BC | 65  | 5C            | CE | 64  | 5D            | E1         | 55  | 63            | F6 | 5A | 6D            | Zµg[≒e\Îd]áUcöZm                   |
| FC  | 5F | 71  | $\mathbf{FC}$ | 62 | 74  | $\mathbf{FD}$ | 67 | 78  | $\mathbf{FD}$ | 6E         | 7E  | $\mathbf{FD}$ | 74 | 83 | $\mathbf{FD}$ | ü_qübtýgxýn~ýtfý                   |
| 77  | QQ | רים | 70            | ۹ħ | רים | 00            | ۵n | ריש | 02            | <b>Q</b> 1 | רים | 02            | ۹n | PC | 75            | - 41 64 41 41 G                    |

| 1n | 00 | гυ  | 10 | oA | гυ | 02  | 50 | ъD | 00  | 71  | гD | 00         | 30  | гC | 1 5 | z ylsy, yj yj u                        |
|----|----|-----|----|----|----|-----|----|----|-----|-----|----|------------|-----|----|-----|----------------------------------------|
| 8D | FA | 7A  | 88 | F0 | 75 | 80  | E8 | 70 | 7A  | E3  | 6C | 74         | DE  | 67 | 6F  | úz^ðu€èpzãltÞgo                        |
| DB | 64 | 6C  | D5 | 5D | 67 | СВ  | 56 | 61 | BB  | 50  | 4D | A5         | 45  | 4F | 98  | ÛdlÕ]gËVa»PM¥EO~                       |
| 41 | 44 | 8C  | 42 | 4C | 84 | 42  | 4B | 7D | 40  | 4C  | 7в | ЗD         | 46  | 77 | 37  | ADŒBL,,BK}@L{=Fw7                      |
| 46 | 76 | 35  | 46 | 74 | 34 | 46  | 73 | 35 | 46  | 73  | 35 | 46         | 72  | 34 | 42  | Fv5Ft4Fs5Fs5Fr4B                       |
| 78 | 31 | 38  | 6C | 31 | 3C | 64  | 2E | 3B | 58  | 28  | 33 | 47         | 1E  | 28 | 34  | x1811 <d.;x(3g (4<="" td=""></d.;x(3g> |
|    |    | ~ ~ | ~- |    |    | ~ ~ |    |    | ~ • | ~ ~ |    | <b>.</b> • | 0.7 |    | ~~  |                                        |

题中明明说这是一张GIF,所以应该就是修复GIF图片,查百度、谷歌大法。

## 如何使用winhex修复受损的图片\_百度经验

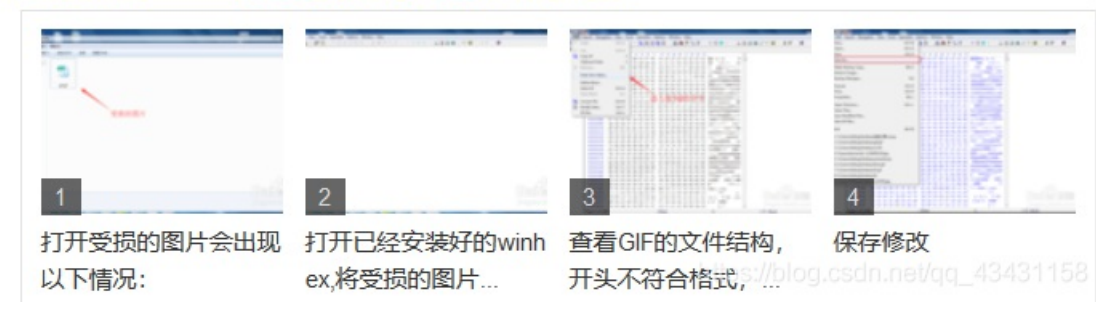

#### 地址

按照上面的操作,并且将文件头改为GIF图片的格式。

| jfren.gif |     |    |    |    |    |    |    |     |     |     |     |     |     |     |     |     |    |      | 1 |
|-----------|-----|----|----|----|----|----|----|-----|-----|-----|-----|-----|-----|-----|-----|-----|----|------|---|
| Offset    |     | 0  | 1  | 2  | 3  | 4  | 5  | 6   | 7   | 8   | 9   | A   | в   | С   | D   | E   | F  |      | 1 |
| 00000000  | )   | 47 | 49 | 46 | 38 | 39 | 61 | A2  | 06  | 6B  | 04  | F7  | FF  | 00  | 20  | 20  | 20 | GIF8 | a |
|           | • I | ~~ | ~~ | ~~ | 20 | 00 | ~~ | ~ * | ~ * | ~ * | 0.0 | 0.0 | 0.0 | ~ ~ | ~ ~ | ~ ~ |    |      |   |

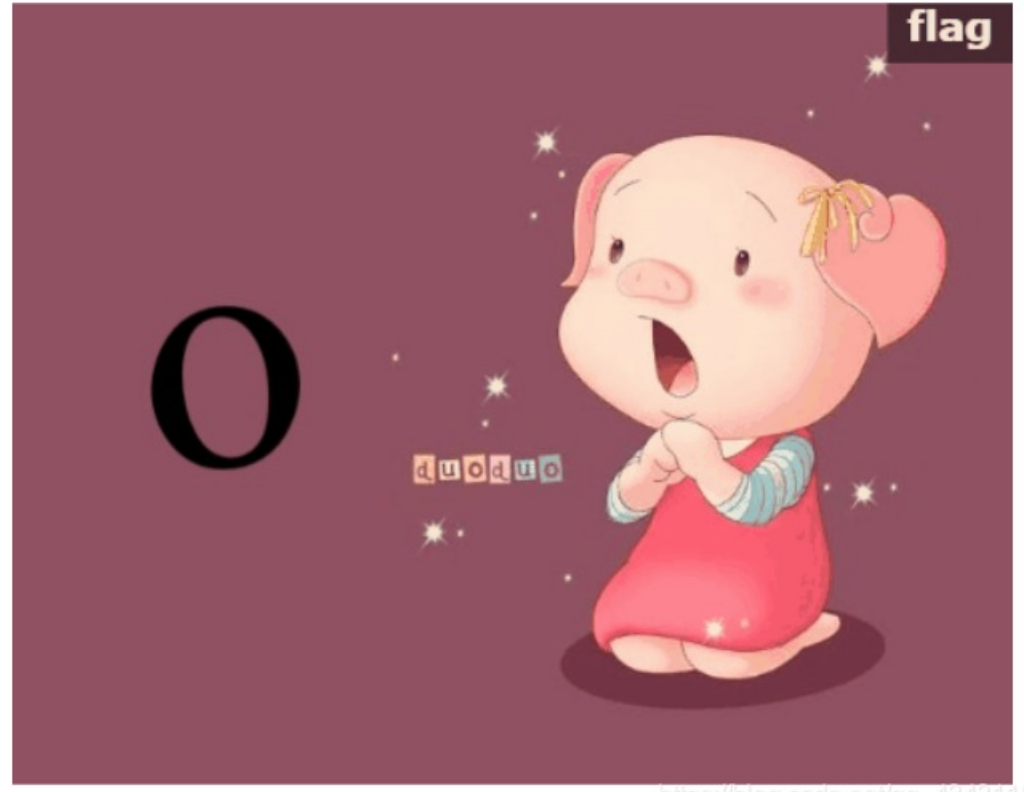

https://blog.csdn.net/qq\_43431158

因为是个动态图,所以下面就得自己想办法让它显示出来。 因为我下载了PS软件,所以用这个看会很方便。

| 锁定 | : 🛛 🗸          | <b>∕</b> | ô  | 填充: | 100% | Ŧ |
|----|----------------|----------|----|-----|------|---|
|    | 100            | 图层       | 10 |     |      |   |
|    | ŧ              | 图层       | 9  |     |      |   |
|    | ¥              | 图层       | 8  |     |      |   |
|    | <b>k</b> ( ) ( | 图层       | 7  |     |      |   |
|    | 0              | 图层       | 6  |     |      |   |
|    | p              | 图层       | 5  |     |      |   |
|    | P              | 图层       | 4  |     |      |   |
|    | 4              | 图层       | 3  |     |      |   |
|    | 8              | 图层       | 2  |     |      |   |
| ۲  | s 🧝            | 图层       |    |     |      |   |

欧克,这道题已解开。